- 1. Ava Windows'i otsing või start menüü ning sisesta, vastavalt operatsioonisüsteemi vaikekeelele, kas "*run*" või "käivita" ja vajuta ENTER.
- 2. Avanenud aknasse sisesta rasphone.exe ja vajuta OK.

| 💷 Käivi      | ita ×                                                                                        |
|--------------|----------------------------------------------------------------------------------------------|
|              | Sisestage programmi, kausta, dokumendi või<br>Interneti-ressursi nimi ja Windows avab selle. |
| <u>A</u> va: | □ rasphone.exe                                                                               |
|              | OK Loobu <u>S</u> irvi                                                                       |

3. Järgnevas avanenud aknas peaks olema vaikimisi valitud **EMÜ VPN**. Vajuta "Connect" või "Ühenda".

| 💐 Võrguühend                | lused      |     | ×    |
|-----------------------------|------------|-----|------|
| Valige võrguüher<br>EMÜ VPN | dus:       |     | ~    |
| Ühenda                      | Atribuudid | Uus | Sule |

4. Avanenud Windows'i turbe aknas tuleb selekteerida õige sert (nimekiri avaneb rohkem valikuid nupuga) kujul **kasutajatunnus@emu.ee**, mille väljaandjaks on **EMU ICA** ja OK.

| • w                                                                                                    | indowsi turve                                                 |                     | × |  |  |
|----------------------------------------------------------------------------------------------------|---------------------------------------------------------------|---------------------|---|--|--|
| Vali sert                                                                                                    |                                                               |                     |   |  |  |
| <b>श≡</b>                                                                                                    | urmas@emu.ee<br>Väliaandia: FMULICA                           |                     |   |  |  |
| _                                                                                                    | Kehtib alates 23.12.202                                       | 0 kuni 23.12.2022   |   |  |  |
|                                                                                                    | Klõpsake siin, et kuvad                                       | a serdi atribuudid  |   |  |  |
| Rohke                                                                                                    | m valikuid                                                    |                     |   |  |  |
| (# =                                                                                                    | urmas@emu.ee<br>Väljaandja: EMU ICA<br>Kehtib alates 23.12.20 | )20 kuni 23.12.2022 |   |  |  |
| 23d60c39-4f79-4220-b708-d0c2717b9e14<br>Väljaandja: MS-Organization-Access<br>Kehtib alates 15.02.2022 kuni 15.02.2032 |                                                               |                     |   |  |  |
|                                                                                                    | ОК                                                            | Loobu               |   |  |  |

i.

5. Järgmiseks avaneb hoiatusaken, kus tuleb samuti vajutada nupule Ühenda (Connect).

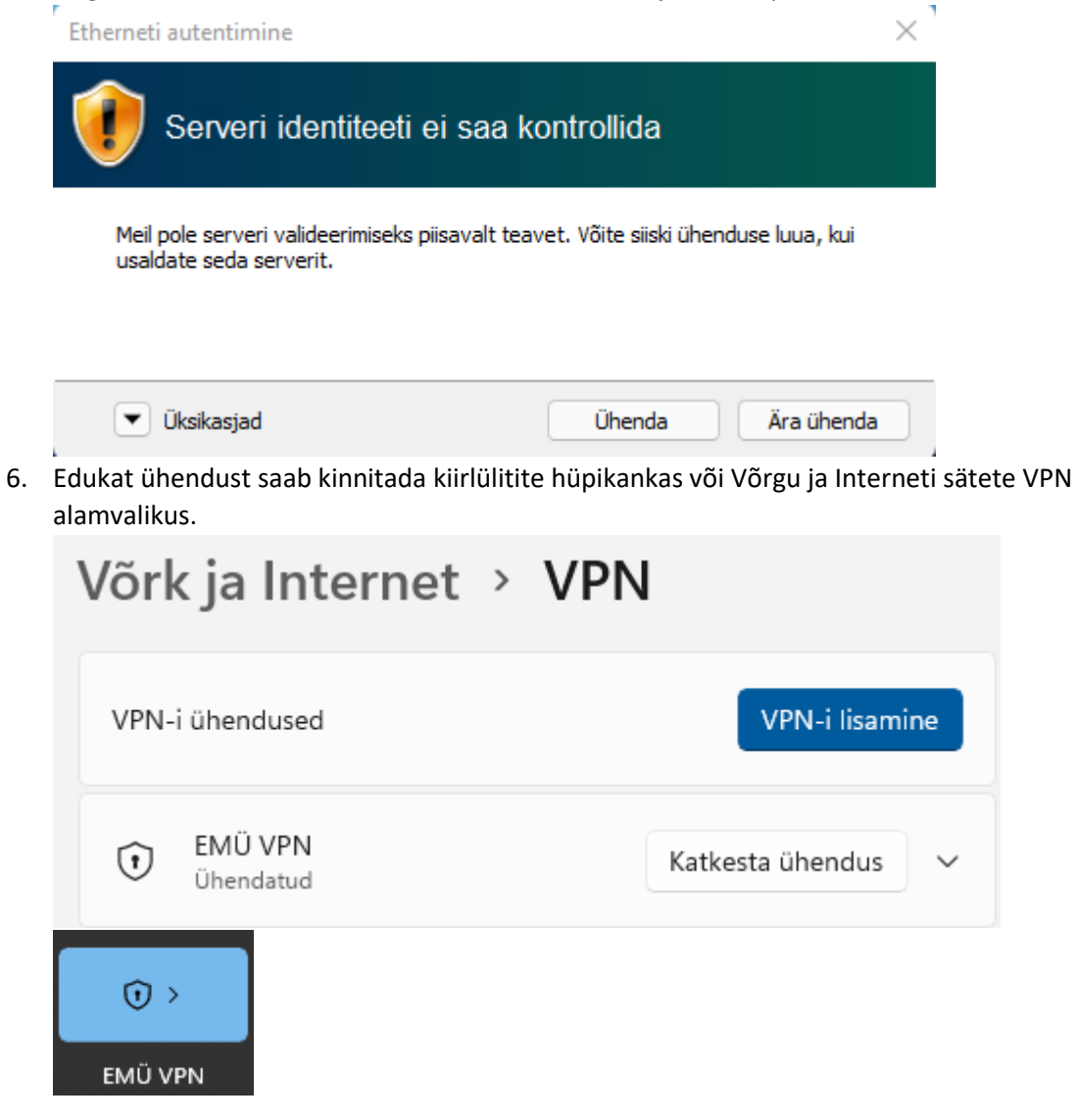